# INTERNET OBANKING CCBINDIVIDUA

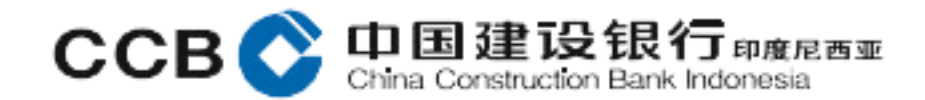

#### Pendaftaran Layanan internet banking

- Nasabah dapat melakukan pendaftaran CCBI Individual *internet banking* melalui Kantor Bank CCB Indonesia, dengan datang ke Cabang terdekat.
- Nasabah mengisi dan menandatangani formulir pendaftaran layanan *internet banking* yang tersedia di Cabang. Tata Cara pengisian mengacu pada *Standard Operating Manual* (SOM) Pengisian Formulir Permohonan Internet Banking Individu.
- Nasabah menyerahkan dokumen pendukung untuk pendaftaran *internet banking*, yaitu:
   1. *E-KTP* yang masih berlaku.
  - 2. Buku tabungan, untuk Nasabah tabungan.
- Periode aktivasi hanya dapat dilakukan 1x24 jam sejak proses mengisi formulir di Cabang untuk aktivasi *internet banking*.
- Segera lakukan aktivasi jika sudah mendapatkan kode Aktivasi Bank CCBI *internet banking*.

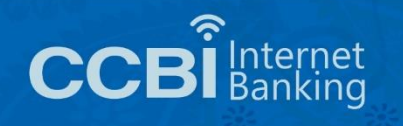

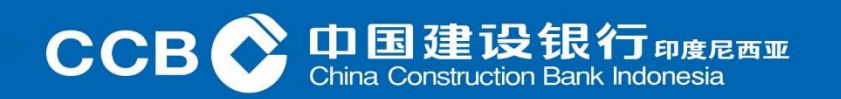

#### Aktivasi IB Individual Individual IB Formulir

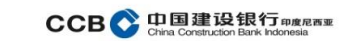

Harap diisi dengan huruf kapital, jelas dan beri tanda silang ( X ) pada kotak pilihan yang sesuai

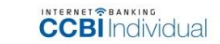

#### FORMULIR APLIKASI

| 1. Jenis Permohonan                                       |                                             |
|-----------------------------------------------------------|---------------------------------------------|
| Pendaftaran Baru                                          | Perubahan Data Penutupan Fasilitas          |
| 2. Data Nasabah                                           |                                             |
| Nomor Rekening Nasabah<br>Nama Lengkap (sesuai identitas) | :<br>:                                      |
| Tempat Lahir                                              | · · · · · · · · · · · · · · · · · · ·       |
| Tanggal Lahir                                             | : (DD-MM-YYYY)                              |
| Nama Gadis Ibu Kandung                                    | :                                           |
| Jenis Identitas Diri                                      | : KTP SIM                                   |
| Nomor Identitas                                           |                                             |
| Alamat Tinggal (sesuai identitas)                         |                                             |
|                                                           |                                             |
|                                                           | Kode pos                                    |
| Telepon Rumah                                             | :                                           |
| Telepon Selular (HP)                                      | securi data vann terdanat di CCB Infernecia |
| Alamat Email                                              | sesual data yang terdapat di CCB Indonesia  |
| Nomor Kartu ATM                                           |                                             |

#### Pernyataan Nasabah

Saya/kami menyatakan bahwa semua informasi diatas adalah benar dan sayakami menyebuju dan tunduk pada syarat dan ketertuan CCBI Individual Internet Banking yang tensedia dalam bertuk elektorik, yang telah sayakami sebuju ebelum melakulan login untuk pertama kalinya, beserta pendahannya, maupun ketentuan lain yang berkaltan dengan CCBI Individual Internet Banking yang berkaltu pada CCBI individual Internet Banking yang berkaltan login untuk pertama kalinya, beserta pendahannya, maupun ketentuan lain yang berkaltan dengan CCBI Individual Internet Banking yang berkaltu pada CCBI individual Internet Banking yang berkaltan dengan CCBI individual Internet Banking yang berkaltu pada CCBI individual Internet Banking yang berkaltan dengan CCBI individual Internet Banking yang berkaltan dengan berkaltan dengan berkaltan dengan berkaltan dengan berkaltan dengan berkaltan dengan berkalt

laterai

| uk Perubahan | n data dan Pe | enutupan ti             | dak menggunak:                    |
|--------------|---------------|-------------------------|-----------------------------------|
| 1            | k Perubahar   | k Perubahan data dan Pe | k Perubahan data dan Perutupan ti |

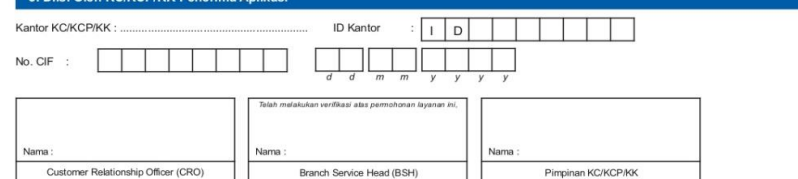

1 of 1 Ver 01-CCBII/B-EB-0517

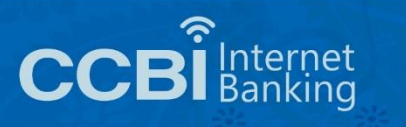

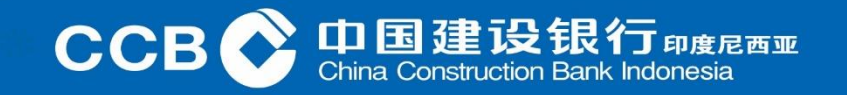

Untuk Nasabah yang ingin membuka Website CCB Indonesia bisa melalui <u>https://idn.ccb.com/</u> Nasabah yang telah masuk ke Website CCB Indonesia, lalu memilih *internet banking* 

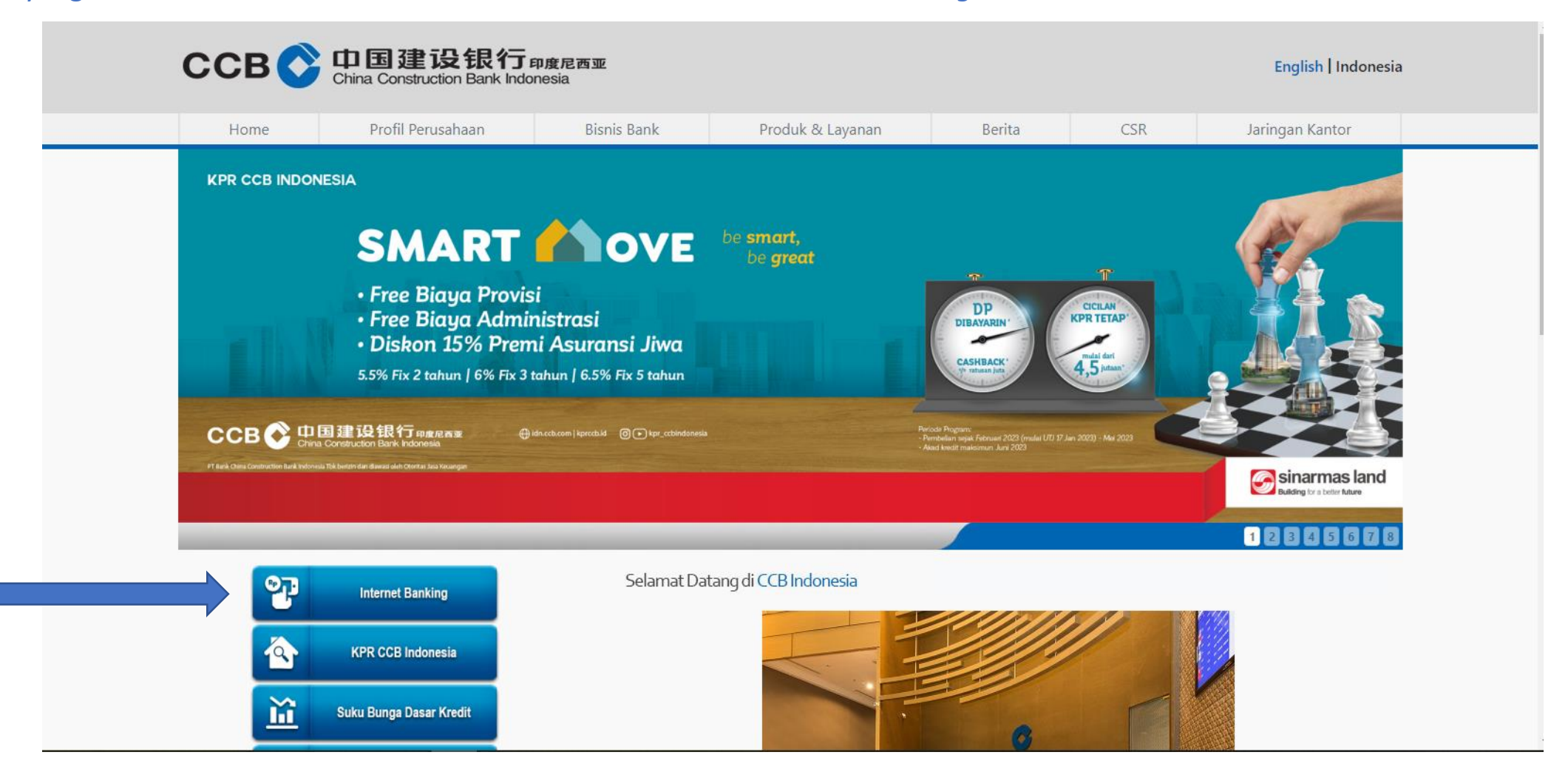

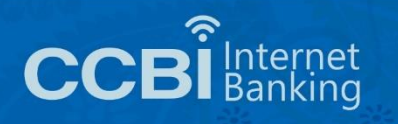

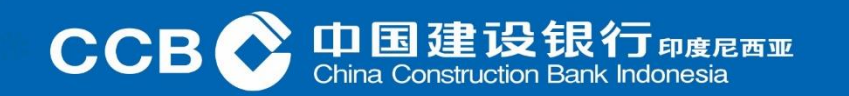

Kemudian Nasabah memilih Internet Banking CCBI Individual

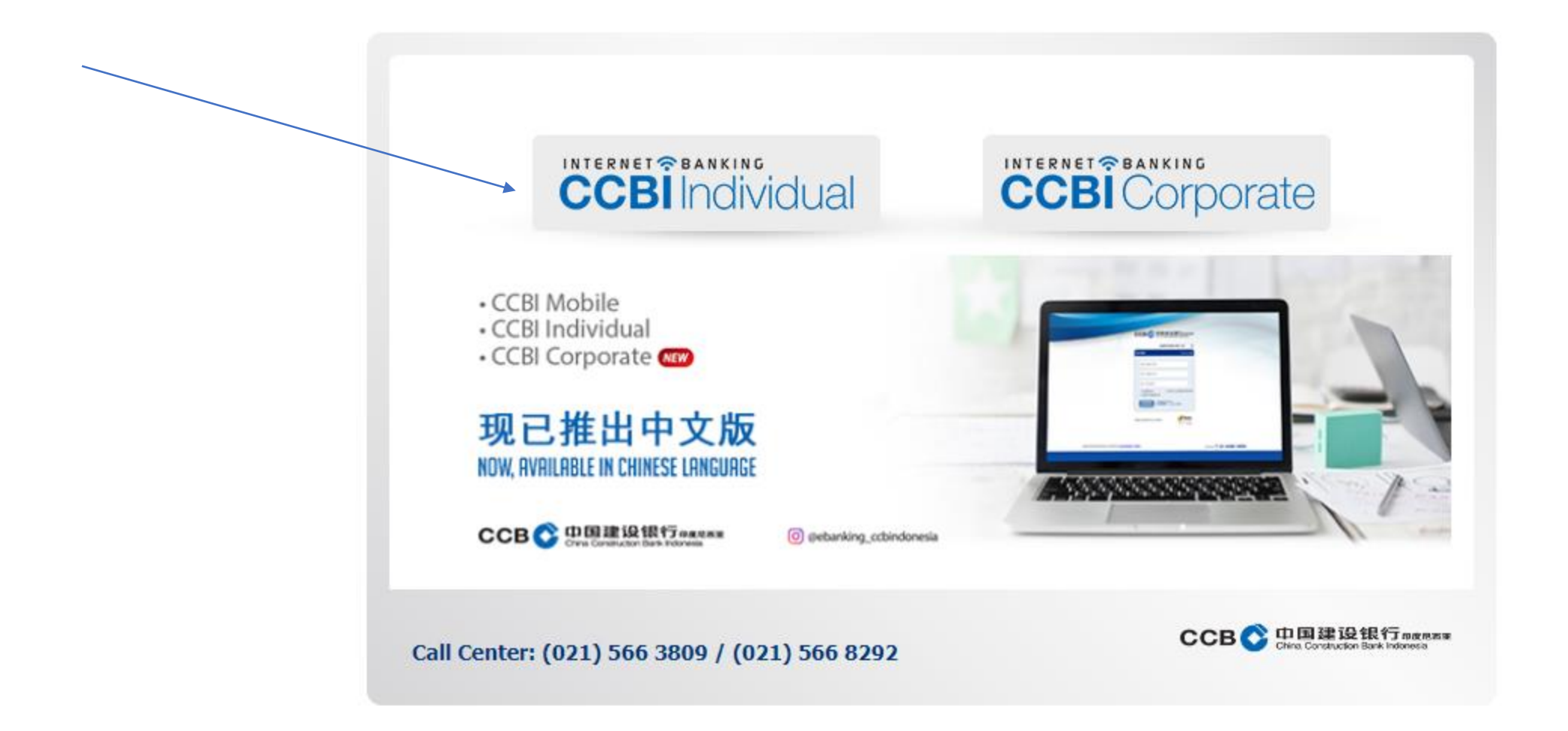

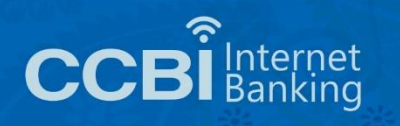

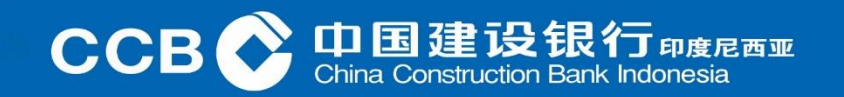

#### Aktivasi IB Individual Halaman *login* Internet Banking Individual

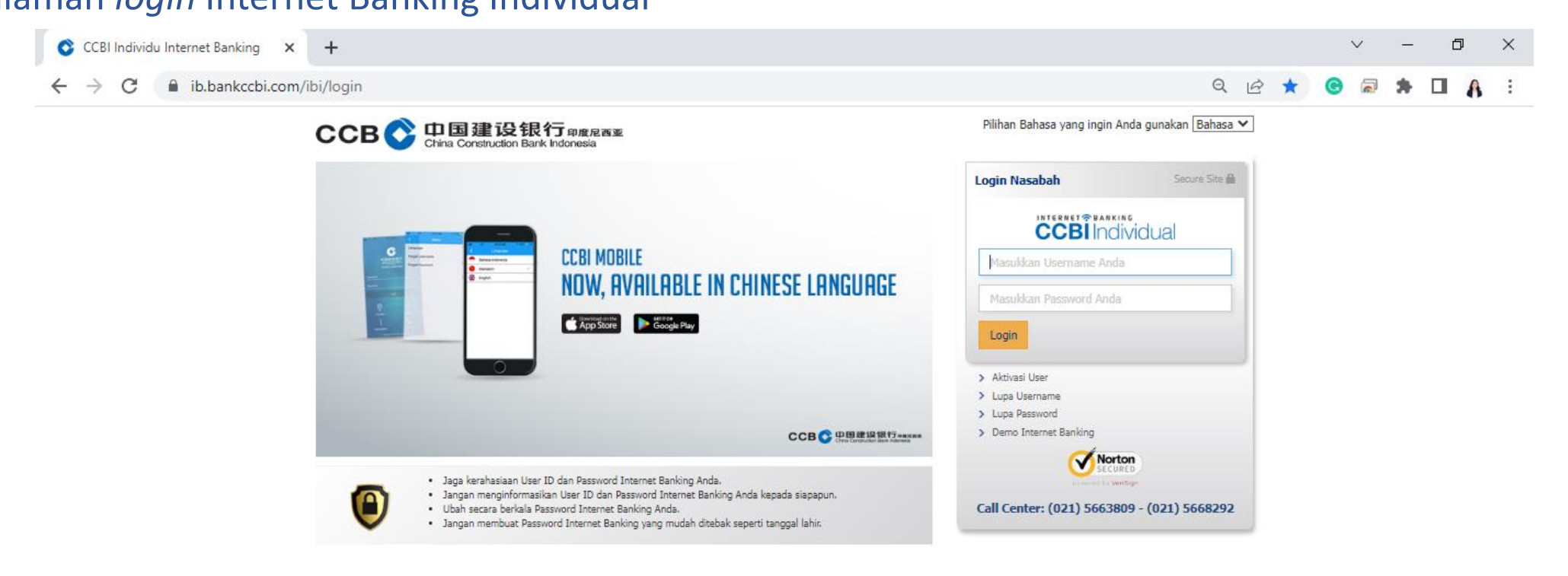

Copyright @ 2017 PT Bank CCB Indonesia, All right Reserved Terms of Use | Privacy Policy | Security Policy | Contact Us

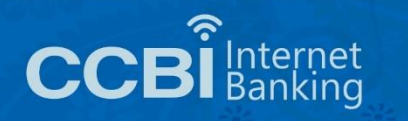

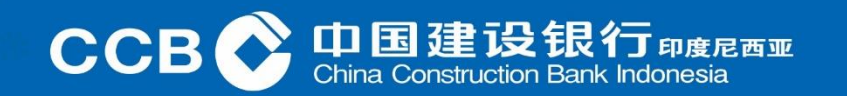

Nasabah yang telah melakukan pendaftaran internet banking akan mendapatkan SMS Kode Aktivasi

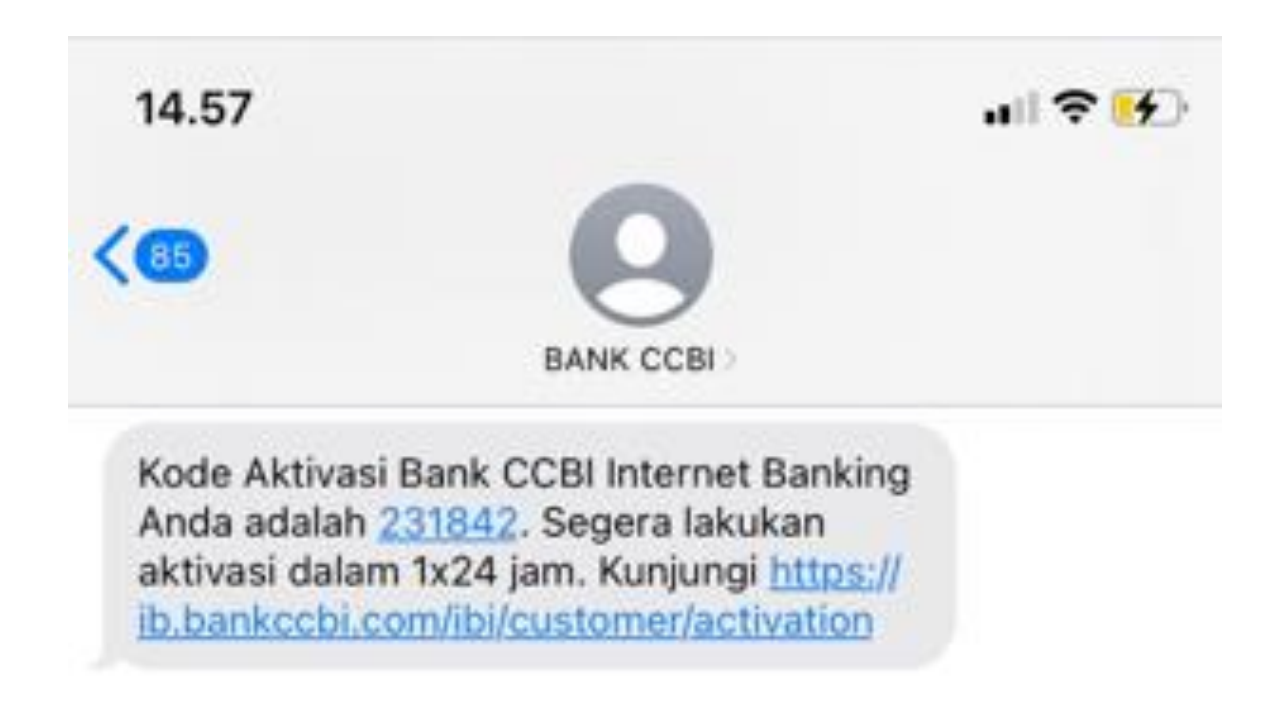

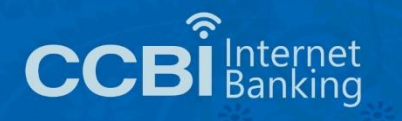

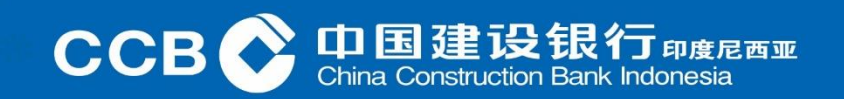

#### Nasabah yang sudah mendapat kode aktivasi, lanjutkan klik Aktivasi User

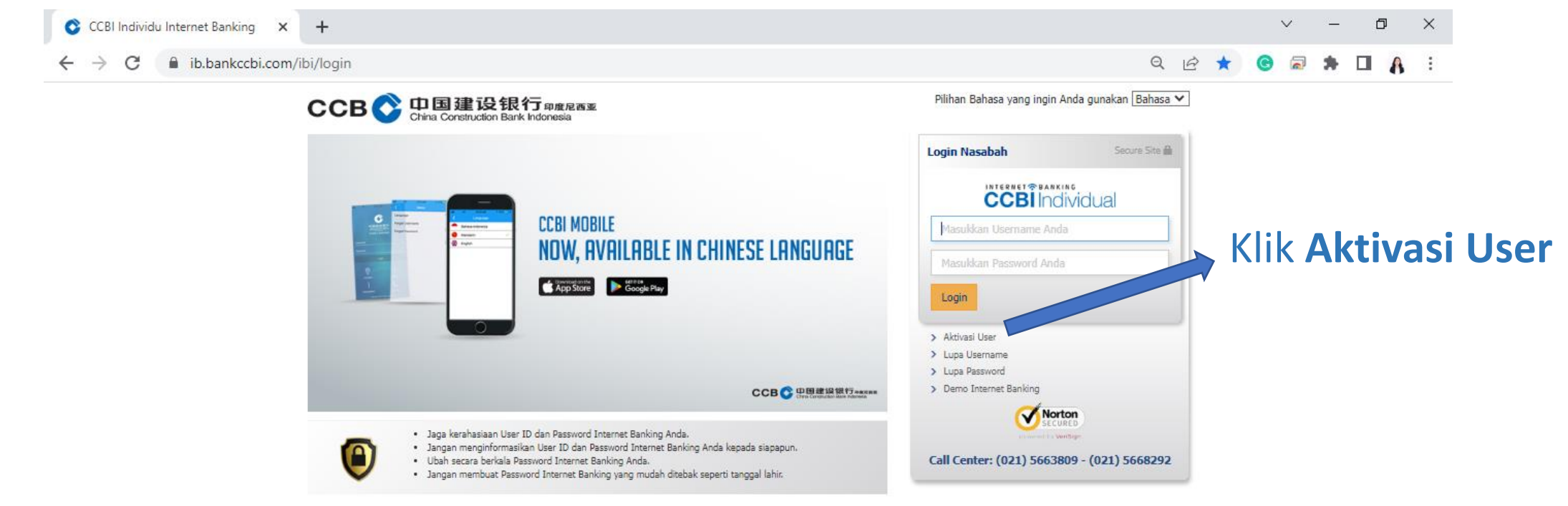

Copyright @ 2017 PT Bank CCB Indonesia, All right Reserved Terms of Use | Privacy Policy | Security Policy | Contact Us

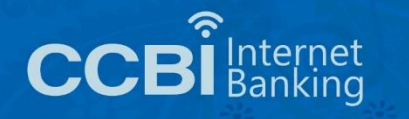

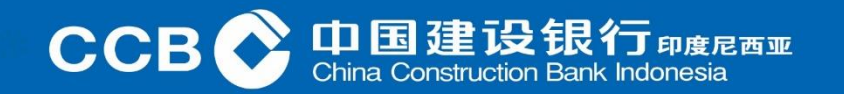

#### Aktivasi IB Individual Maka akan muncul tampilan seperti ini:

| 🔇 CCBI Individual Internet Banking 🗙                   | +                                                                                                    |                         | $\sim$ – D $\times$                                                                                                    |
|--------------------------------------------------------|----------------------------------------------------------------------------------------------------|-------------------------|----------------------------------------------------------------------------------------------------|
| $\leftrightarrow$ $\rightarrow$ C $($ ib.bankccbi.com/ | ibi/customer/activationinput                                                                                                    |                         | <mark>© ≈ ≉ ≕ □ A</mark> :                                                                                                  |
|                                                        | CCB ② 中国建设银行 印度尼西亚<br>China Construction Bark Indonesia<br>Aktivasi Internet Banking<br>Nomor HP<br>Nomor HP harus dimulai dengan 62 atau 0                                                | Bahasa: <u>Bahasa</u> ✔ | 1. Masukkan No <i>Handphone</i> yang<br>telah didaftarkan di Bank CCB<br>Indonesia                                          |
|                                                        | Nomor Rekening         Masukkan Nomor Rekening yang digunakan saat registrasi Internet Banking         Kode Aktivasi         Masukkan 6 digit Kode Aktivasi yang dikirimkan ke ponsel Anda |                         | <ol> <li>Masukkan No Rekening yang ada<br/>di Bank CCB Indonesia</li> </ol>                                                 |
|                                                        | Kode Keamanan Refresh Masukkan kode keamanan sesuai gambar                                                                                                    |                         | <ol> <li>Masukkan Kode Aktivasi yang di<br/>terima melalui SMS dari Bank CCE</li> </ol>                                     |
|                                                        | Batalkan                                                                                                    | Lanjutkan               | <ul> <li>Indonesia</li> <li>4. Masukkan Kode Keamanan sesuai yang diberikan</li> <li>5. Kemudian pilih lanjutkan</li> </ul> |

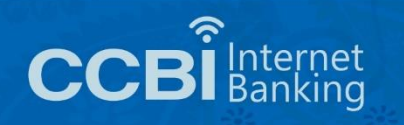

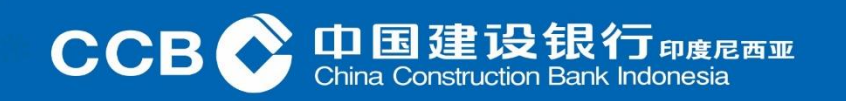

Selanjutnya akan diminta untuk membuat User ID dan Password

- User ID terdiri dari minimal 8 karakter dan maksimal 15 karakter
- User ID merupakan gabungan antara huruf dan minimal 1 (satu) angka
- Password terdiri dari minimal 8 karakter dan maksimal 15 karakter
- Password merupakan gabungan antara huruf besar, huruf kecil dan minimal 1 (satu) angka

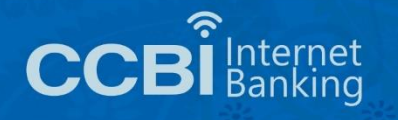

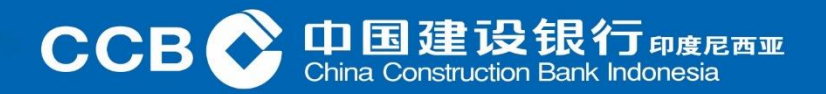

Selanjutnya akan diminta untuk membuat User ID dan Password

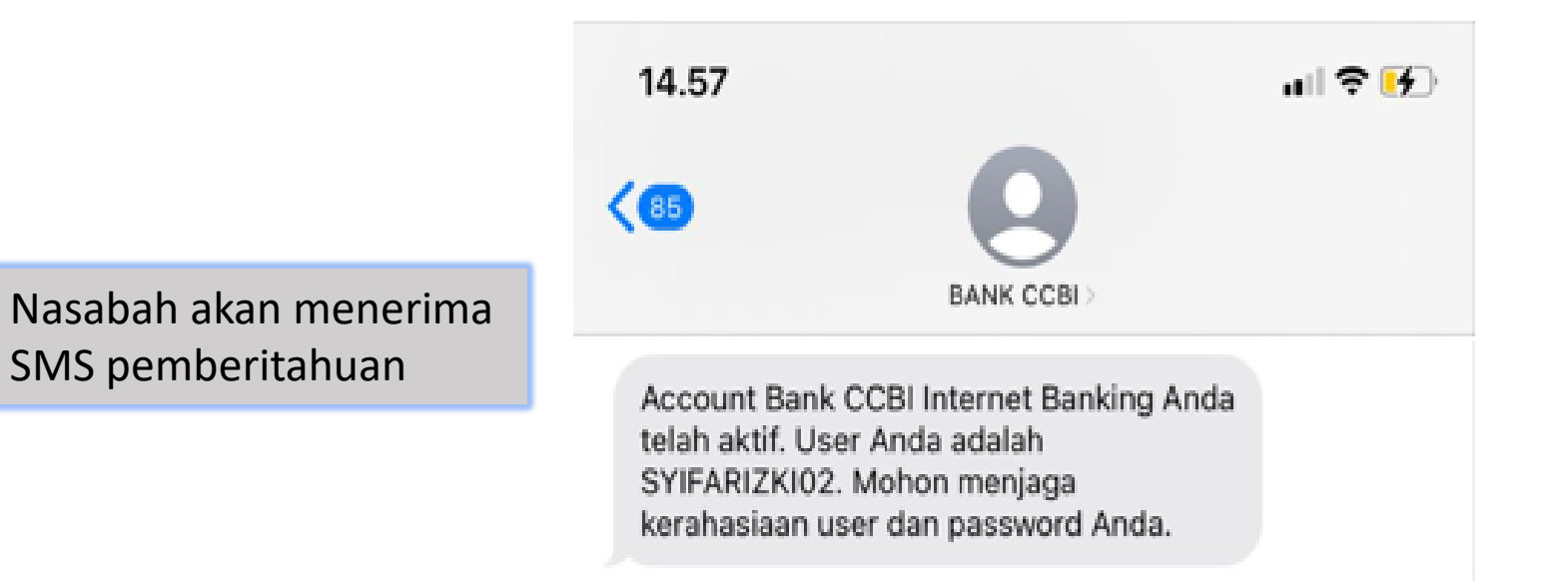

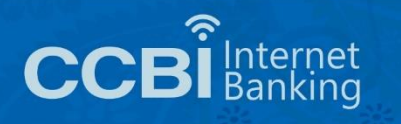

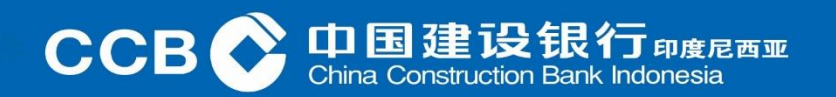

Kemudian Nasabah yang telah memiliki User ID dan Password, melanjutkan login ke Internet Banking Individual

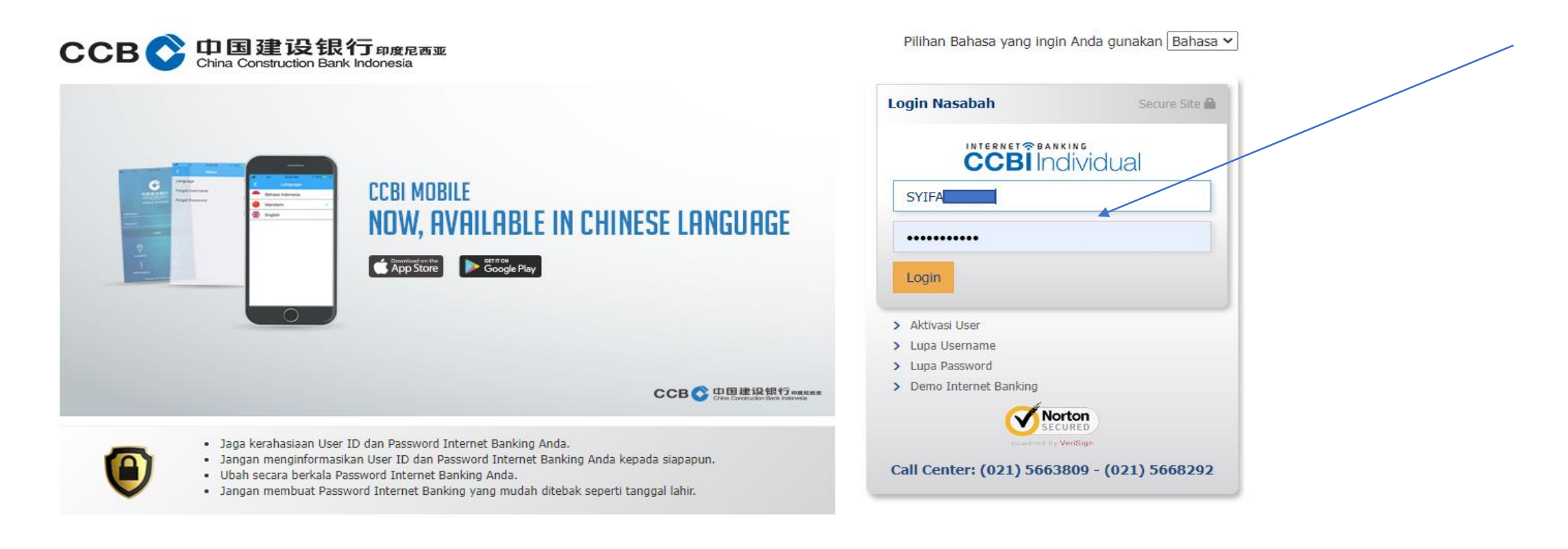

Copyright @ 2017 PT Bank CCB Indonesia., All right Reserved Terms of Use | Privacy Policy | Security Policy | Contact Us

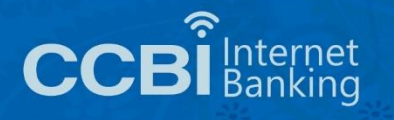

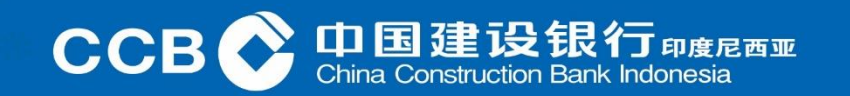

#### Halaman Internet Banking Individual

|                                  | truction Bank | 行可印度尼西亚<br>Indonesia        |                      |           |                            | Bahasa: Bahasa 🗸 |
|----------------------------------|---------------|-----------------------------|----------------------|-----------|----------------------------|------------------|
| elasa, 21 Februari 2023 09:17:48 |               |                             |                      | CC        |                            |                  |
| # > Informasi Rekening > Po      | rtofolo Reke  | ning                        |                      |           | Selamat Datang, <b>Syi</b> | fa Keluar        |
| Informasi Rekening               | >             | Portofolio Reke<br>Tabungan | ening                |           |                            |                  |
| Transfer Dana                    | 3             | Nomor Rekening              | Nama Tabungan        | Mata Uano | Saldo Tersedia             | Saldo Akhir      |
| Pembelian                        | 3             | 10023                       | CCB Indonesia Saving | IDR       | 3,833.00                   | 53,833.00        |
| Pembayaran                       | >             | 2000                        | CCB Indonesia Saving | IDR       | 0.00                       | 0.00             |
| Тор Up                           | >             |                             |                      |           |                            |                  |
| Administrasi                     |               |                             |                      |           |                            |                  |
| Pesan                            |               |                             |                      |           |                            |                  |

Copyright © Bank CCB Indonesia. All Right Reserved

Terms of Use | Privacy Policy | Security Policy | Contact Us

Call Center 2 (021) 5663809 / 5668292

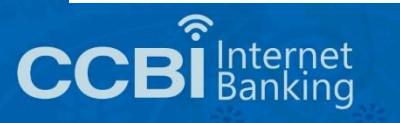

Jika Nasabah ingin merubah *Password*, maka klik Adminstrasi lalu pilih Ubah *Password*. Masukkan *Password* sebelumnya, lalu masukkan *Password* baru yang diinginkan lalu pilih lanjutkan.

| CCB 企 中国建设银行 印度尼西亚<br>China Construction Bank Indonesia<br>Selasa, 21 Februari 2023 09:18:11                                                                    | Bahasa: Bahasa ~               |
|----------------------------------------------------------------------------------------------------|--------------------------------|
| Administrasi > Ubah Password<br>Informasi Rekening<br>Transfer Dana<br>Pembelian<br>Pembayaran<br>Top Up<br>Administrasi<br>Ubah Password<br>Registrasi BI Fast | Selamat Datang, <b>Syifa I</b> |

Copyright © Bank CCB Indonesia. All Right Reserved

Terms of Use | Privacy Policy | Security Policy | Contact Us

Call Center 2 (021) 5663809 / 5668292

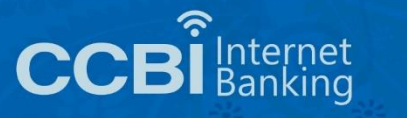

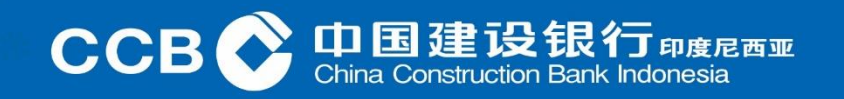

#### Contoh: Email berisi Password Reset

| internet | .banking@idn.ccb.com |
|----------|----------------------|
| to SYIFA | *                    |

May 17, 2022, 9:22 AM 🛛 🏠 🖌

Reset Password Bank CCB Indonesia Internet Banking

Terima Kasih telah menggunakan Bank CCB Indonesia Internet Banking

Berikut ini adalah notifikasi bahwa Password Bank CCB Indonesia Internet Banking Anda telah kami reset atas permintaan Anda.

Password Reset Anda : YF3VvA2m

Segera login ke Bank CCB Indonesia Internet Banking dengan Username dan Password Reset tersebut. Kemudian segera lakukan perubahan password baru. Demi keamanan, account Bank CCB Indonesia Internet Banking Anda akan kami suspend sementara jika dalam 1 x 24 jam tidak melakukan login dan perubahan password.

Jika Account Bank CCB Indonesia Internet Banking Anda tersuspend, silakan lakukan proses Reset Password kembali.

Terima kasih.

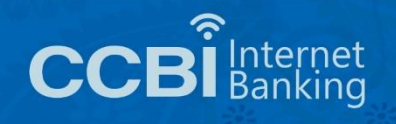

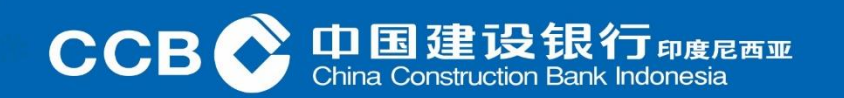